# **HIKVISIO**N

| Title:   | DS-19A How to check GPRS signal strength     | Version: | v1.0 | Date: | 11/15/2018 |
|----------|----------------------------------------------|----------|------|-------|------------|
| Product: | DS-19A Series Network Security Control Panel |          |      | Page: | 1 of 5     |

#### Preparation

- 1. DS-PKOOM-LCD or DS-PK-L
- 2. DS-19A series Network Security Control Panel or MBUS Security Control Panel

### DS-19A How to check GPRS signal strength

#### 1. Insert SIM card into the Panel

- 1) Insert SIM card into the panel when the panel Power Off.
- Connect antenna. (The antenna need be placed in open area, ensure the signal is good.)
- 3) Then power on.

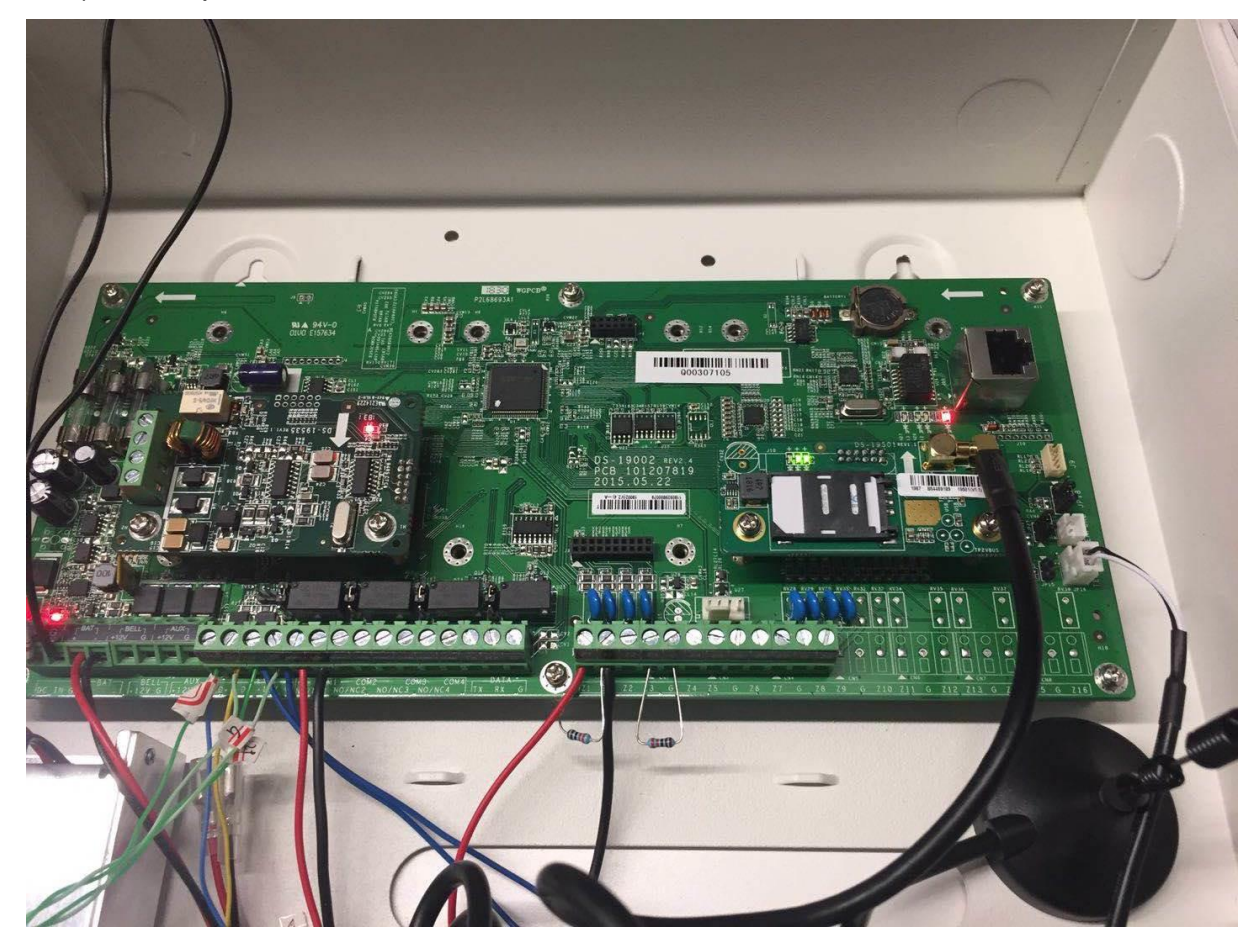

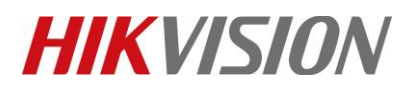

| Title:   | DS-19A How to check GPRS signal strength     | Version: | v1.0 | Date: | 11/15/2018 |
|----------|----------------------------------------------|----------|------|-------|------------|
| Product: | DS-19A Series Network Security Control Panel |          |      | Page: | 2 of 5     |

## 2. Check the SIM signal strength on keypad

1) For **DS-PKOOM-LCD** keypad.

Enter \*20#, signal strength will show on keypad.

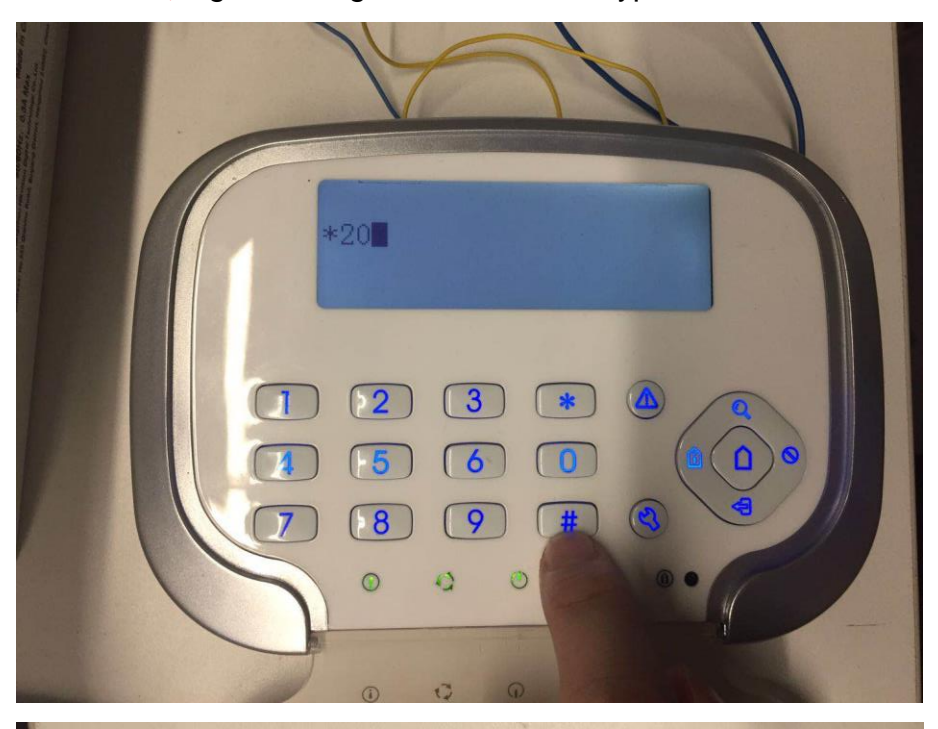

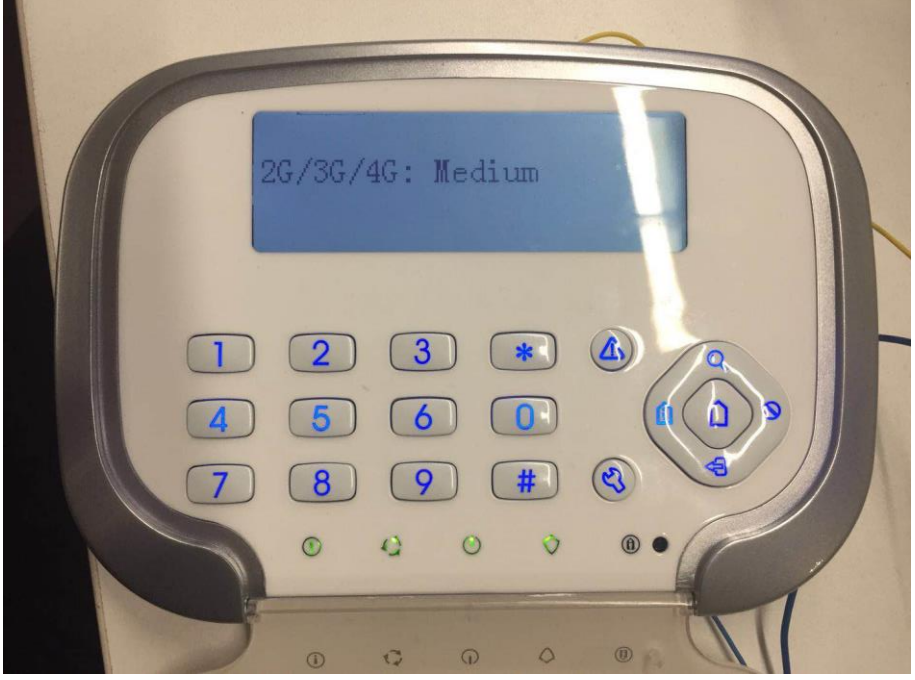

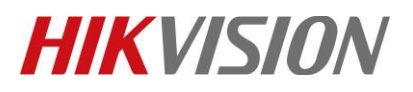

| Title:   | DS-19A How to check GPRS signal strength     | Version: | v1.0 | Date: | 11/15/2018 |
|----------|----------------------------------------------|----------|------|-------|------------|
| Product: | DS-19A Series Network Security Control Panel |          |      | Page: | 3 of 5     |

#### 2) For DS-PK-L keypad.

Click , then hold on to change the display mode.

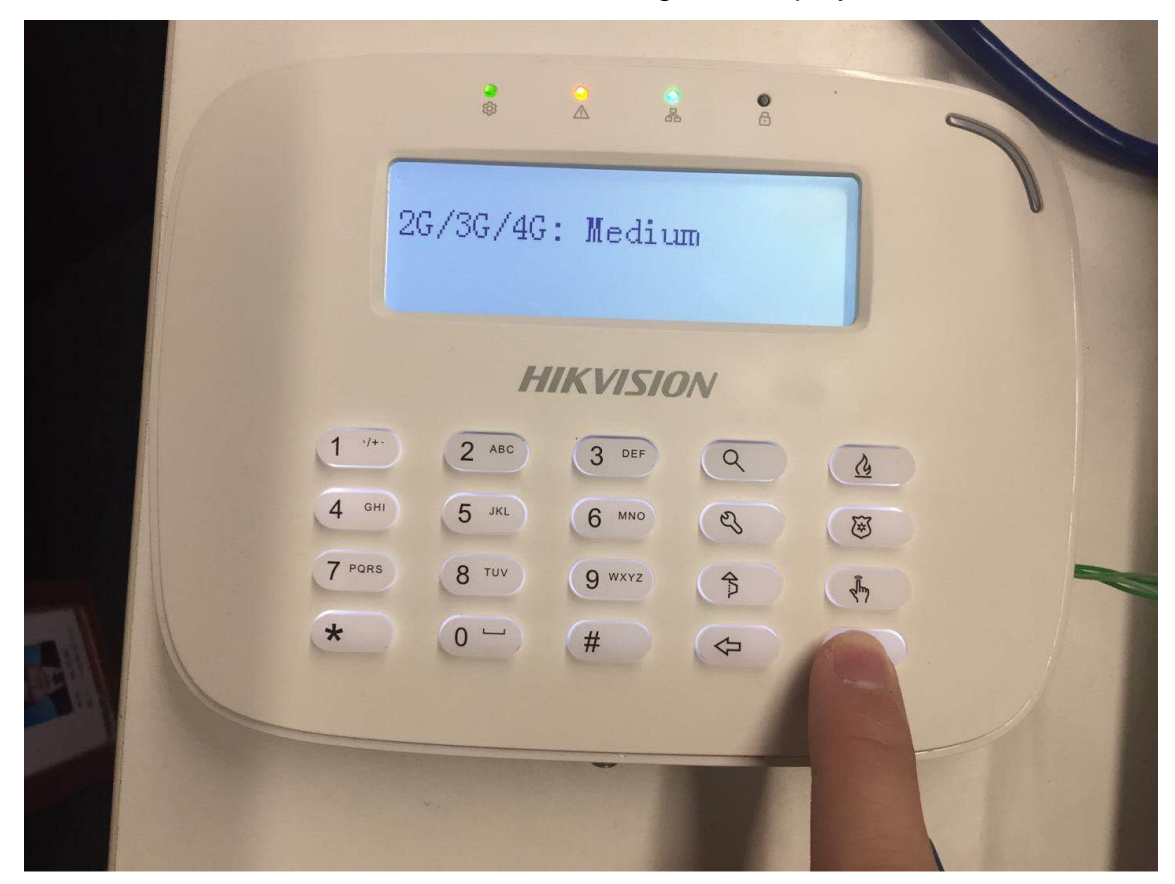

3. If SIM signal strength shows None

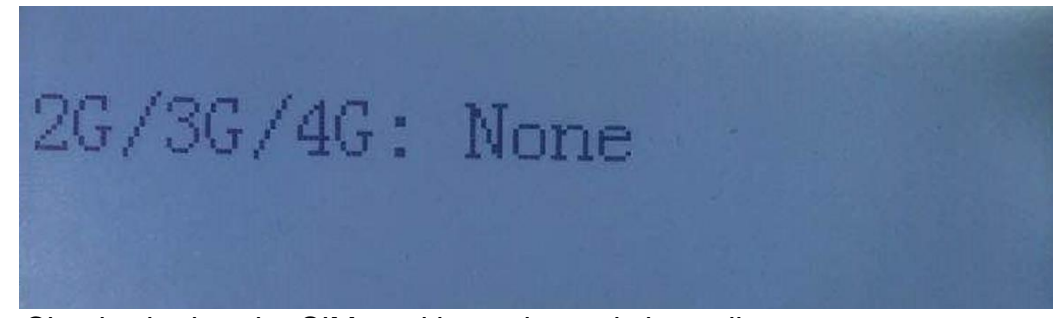

- 1) Check whether the SIM card insert in card slot well.
- 2) Check antenna connect well.
- 3) If still not, search your SIM operator APN, and change the APN configuration as below in iVMS-4200.

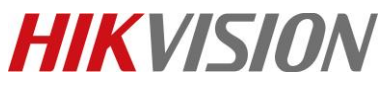

| tle:        | DS-19A How to ch                                                           | eck GPRS signal strength                                                                                                    | Version:                                                                                                    | v1.0                                                                                           | Date:                                                                                                    | 11/15/20 |
|-------------|----------------------------------------------------------------------------|----------------------------------------------------------------------------------------------------|----------------------------------------------------------------------------------------------------|------------------------------------------------------------------------------------------------|----------------------------------------------------------------------------------------------------|----------|
| oduct:      | DS-19A Series Net                                                          | twork Security Control Panel                                                                                                    |                                                                                                    |                                                                                                | Page:                                                                                                    | 4 of 5   |
|             | ormation<br>Information<br>ings<br>ttings<br>ttings<br>t Strategy<br>eport | Remote Configuration Configuring the Upload Method Center Group: Center Group1 Center Group1 Center | APN Name:<br>APN User Name:<br>APN User Name:<br>APN User Name:<br>APN Password:<br>Reconnector Start-op Time:<br>Timeout:<br>Network Link Detection Time:<br>Upload to Center:<br>Device ID:<br>Server Type:<br>IP Address:<br>Port:<br>Protocol Type: | nter Configurat<br>CMNET<br>2<br>5<br>Center1<br>000000<br>IP4/IP6<br>0.0.0<br>7200<br>NAL2300 | tion<br>X10 (5)<br>X30 (5)<br>X10 (5)<br>V (5)<br>V | ×<br>5   |
| -<br>-<br>- |                                                                            | Test Report  Test Report  Uploading Method Configuration  Main Channel: G1  Backup Channel 1: Close Backup Channel 2: Close Backup Channel 3: Close                                                                                                    | 4                                                                                                    | 2                                                                                              | Save C                                                                                                    | ancel    |

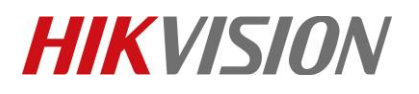

| Title:   | DS-19A How to check GPRS signal strength     | Version: | v1.0 | Date: | 11/15/2018 |
|----------|----------------------------------------------|----------|------|-------|------------|
| Product: | DS-19A Series Network Security Control Panel |          |      | Page: | 5 of 5     |

# First Choice for Security Professionals *HIKVISION* Technical Support